# Flex-Configを使用したセキュアファイアウォー ル脅威対策でのBFDの設定

## 内容

| <u>概要</u>        |    |
|------------------|----|
| <u>前提条件</u>      |    |
| <u>要件</u>        |    |
| <u>使用するコンポーネ</u> | ント |
| <u>背景説明</u>      |    |
| <u>設定</u>        |    |
| <u>確認</u>        |    |
| <u>トラブルシュート</u>  |    |

#### 概要

このドキュメントでは、Flex-Configを使用して7.2以前を実行するSecure Firewall Management Center(SCM)でBFDプロトコルを設定する方法について説明します。

## 前提条件

Cisco Secure Firewall Management Center(FMC)を備えたCisco Secure Firewall Threat Defense(FTD)でBorder Gateway Protocol(BGP)が設定されていること。

#### 要件

次の項目に関する知識があることが推奨されます。

-BGPプロトコル -BFDの概念

#### 使用するコンポーネント

- 7.2以前のバージョンを実行しているCisco Secure Firewall Management Center。

このドキュメントの情報は、特定のラボ環境にあるデバイスに基づいて作成されました。このド キュメントで使用するすべてのデバイスは、クリアな(デフォルト)設定で作業を開始していま す。本稼働中のネットワークでは、各コマンドによって起こる可能性がある影響を十分確認して ください。

## 背景説明

双方向フォワーディング検出(BFD)は、すべてのメディアタイプ、カプセル化、トポロジ、およ びルーティングプロトコルに対して高速フォワーディングパス障害検出時間を提供するように設 計された検出プロトコルです。

#### 設定

バージョン7.2以前を実行しているFMCのBFD設定は、Flex-Configのポリシーとオブジェクトを 使用して設定する必要があります。

ステップ1:

FlexconfigオブジェクトからBFDテンプレートを作成します。

BFDテンプレートは、BFD間隔値のセットを指定します。BFDテンプレートに設定されている BFD間隔の値は、1つのインターフェイスに固有のものではありません。また、シングルホップお よびマルチホップセッションの認証も設定できます。

Flex-Configオブジェクトを作成するには、 Objects Tab 上部の FlexConfig オプションをクリックし、 FlexConfig Object オプションを選択し、 Add FlexConfig Object.

| CISCO Firepower Manag<br>Objects / Object Manage                                                                       | ement Center Overview Analysis Policies Devices Objects 1 AMP Intelligence                                                                                      | Deploy Q 🌮 🕻                                                    | 8 🕜 admin 🔻   |  |  |  |  |  |  |  |
|----------------------------------------------------------------------------------------------------|----------------------------------------------------------------------------------------------------|-----------------------------------------------------------------|---------------|--|--|--|--|--|--|--|
| <ul> <li>&gt; AAA Server</li> <li>&gt; Access List</li> <li>&gt; Address Pools</li> <li>Application Filters</li> </ul> | FlexConfig Object<br>FlexConfig Object include device configuration commands, variables, and scripting language instructions. It is used in FlexConfig polices. | 4 Add FlexConfig Object Q Filter                                |               |  |  |  |  |  |  |  |
| AS Path                                                                                                    | Name Description                                                                                                    |                                                                 |               |  |  |  |  |  |  |  |
| Cipher Suite List                                                                                                    | BFD-MULTIHOP                                                                                                    | FD-MULTIHOP                                                     |               |  |  |  |  |  |  |  |
| Distinguished Name                                                                                                    | BFD-SINGLEHOP                                                                                                    | D-SINGLEHOP                                                     |               |  |  |  |  |  |  |  |
| DNS Server Group                                                                                                    | BFD_Negate                                                                                                    | D_Negate Fig                                                    |               |  |  |  |  |  |  |  |
| > External Attributes                                                                                                  | befault_DNS_Configure Default DNS with the help of TextObjects def 📭                                                                                            |                                                                 |               |  |  |  |  |  |  |  |
| Flectist FlexConfig 2                                                                                                  | Default_Inspection_Protocol_Disable                                                                                                    | Default_Inspection_Protocol_Disable Disable Default Inspection. |               |  |  |  |  |  |  |  |
| FlexConfig Object                                                                                                    | Default_Inspection_Protocol_Enable                                                                                                    | Enable Default Inspection.                                      | <b>G</b> Q =  |  |  |  |  |  |  |  |
| Text Object                                                                                                    | DHCPv6_Prefx_Delegation_Configure                                                                                                    | Configure one outside (PD client) and one inside interfa        | <b>₽</b> Q =  |  |  |  |  |  |  |  |
| Interface                                                                                                    | DHCPv6_Prefix_Delegation_UnConfigure                                                                                                    | Remove configuration of one outside (PD client) and on          | <b>Β</b> Q ]] |  |  |  |  |  |  |  |
| Key Chain                                                                                                    | DNS_Configure                                                                                                    | Configure DNS with the help of TextObjects dnsParame            | ¶a ⊒          |  |  |  |  |  |  |  |
| Network                                                                                                    | DNS_UnConfigure                                                                                                    | Remove the DNS configurations.                                  | E q ≓         |  |  |  |  |  |  |  |
| Policy List                                                                                                    | Eigrp_Configure                                                                                                    | Configures eigrp. 1. Configures next hop, 2. configures         | FL Q T        |  |  |  |  |  |  |  |
| Port                                                                                                    | Elaro Interface Configures interface parameters for elaro. 1. Configure                                                                                         |                                                                 |               |  |  |  |  |  |  |  |
| > Prefix List                                                                                                    | Eigrp_UnConfigure                                                                                                    | Clears eigrp configuration for an AS                            | Fig. Q        |  |  |  |  |  |  |  |
| > Security Intelligence                                                                                                | Elaro Unconfigure All                                                                                                    | Clears elorp configuration.                                     | E o =         |  |  |  |  |  |  |  |
| Sinkhole                                                                                                    |                                                                                                    |                                                                 |               |  |  |  |  |  |  |  |
| SLA Monitor                                                                                                    |                                                                                                    | Displaying 1 - 20 of 51 rows 1 < < Page 1                       | of 3 > >  C   |  |  |  |  |  |  |  |

ステップ 2:

BFDプロトコルに必要なパラメータを追加します。

BFDテンプレートは、BFD間隔値のセットを指定します。BFDテンプレートに設定されている BFD間隔の値は、1つのインターフェイスに固有のものではありません。また、シングルホップお よびマルチホップセッションの認証も設定できます。

- single-hop:シングルホップBFDテンプレートを指定します。
- multi-hop:マルチホップBFDテンプレートを指定します。
- template\_name:テンプレート名を指定します。テンプレート名にスペースを含めることはできません。
- (オプション)シングルホップBFDテンプレートでエコーを設定します。

注:エコーモードはシングルホップテンプレートでのみ有効にできます。

BFDテンプレートで間隔を設定します。

interval both milliseconds | microseconds {both | min-tx} microseconds | min-tx milliseconds echo

- both:最小送信間隔機能および最小受信間隔機能。
- ミリ秒単位の間隔。範囲は 50~999 です。
- microseconds:bothandmin-txのBFD間隔をマイクロ秒単位で指定します。
- マイクロ秒:範囲は50,000~999,000です。
- min-tx:最小送信間隔機能。

BFDテンプレートで認証を設定します。

authentication {md5 | meticulous-mds | meticulous-sha-1 | sha-1}[0|8] wordkey-id id

- authentication:認証タイプを指定します。
- md5:Message Digest 5(MD5)認証。
- finiculous-md5:キー設定されたMD5認証を入念に行います。
- finiculous-sha-1:キー設定されたSHA-1認証を使用します。
- sha-1:キー設定されたSHA-1認証。
- 0|8:0は、暗号化されていないパスワードが後に続くことを指定します。8は、 ENCRYPTEDパスワードが後に続くことを指定します。
- ・ word:BFDパスワード(キー)。最大29文字の1桁のパスワード/キーです。数字で始まり、

その後に空白が続くパスワードはサポートされません。たとえば、0パスと1は無効です。

- ・ key-id:認証キーID。
- id:キー文字列と一致する共有キーID。範囲は0~255文字です。

| Edit FlexConfig Object                                                                            |                   |                      |               |                     |                    |             |      |
|---------------------------------------------------------------------------------------------------|-------------------|----------------------|---------------|---------------------|--------------------|-------------|------|
| Name:<br>BFD-SINGLEHOP                                                                            |                   |                      |               |                     |                    |             |      |
| Description:                                                                                      |                   |                      |               |                     |                    |             |      |
| Copy-pasting any rich text might int                                                              | roduce line break | s while generating C | LI. Please    | verify the<br>Type: | CLI before deployr | nent.       |      |
| bfd-template single-hop TEMPLATE1<br>echo<br>interval both 50<br>authentication sha-1 0 cisco key | -id 10            |                      |               |                     |                    |             |      |
| ▼ Variables                                                                                       |                   |                      |               |                     |                    |             |      |
| Name                                                                                              | Dimension         | Default Value        | Prop<br>(Type | erty<br>e:Name)     | Override           | Description |      |
|                                                                                                   |                   | No records to        | display       |                     |                    |             |      |
|                                                                                                   |                   |                      |               |                     |                    |             |      |
|                                                                                                   |                   |                      |               |                     |                    |             | Save |

ステップ 3:

BFDテンプレートをインターフェイスに関連付けます。

| Edit FlexConfig Object                                                                                                    |                   |                       |                         |                    |             |      |
|----------------------------------------------------------------------------------------------------|-------------------|-----------------------|-------------------------|--------------------|-------------|------|
| Name: BFD-SINGLEHOP Description:                                                                                                    |                   |                       |                         |                    |             |      |
| Copy-pasting any rich text might int                                                                                                    | roduce line break | ks while generating C | LI. Please verify the   | e CLI before deplo | yment.      |      |
| bfd-template single-hop TEMPLATE1<br>echo<br>interval both 50<br>authentication sha-1 0 cisco key<br>interface Ethernet1/7<br>bfd template TEMPLATE1 | -id 10            |                       |                         |                    |             |      |
| ▼ Variables                                                                                                    |                   |                       |                         |                    |             |      |
| Name                                                                                                    | Dimension         | Default Value         | Property<br>(Type:Name) | Override           | Description |      |
|                                                                                                    |                   | No records to         | display                 |                    |             |      |
|                                                                                                    |                   |                       |                         |                    |             |      |
|                                                                                                    |                   |                       |                         |                    | Cancel      | Save |

注:BFDマルチホップテンプレートを宛先のマップに関連付けます。

ステップ 4(任意):

マルチホップテンプレートに関連付けることができる宛先を含むBFDマップを作成します。マル チホップBFDテンプレートがすでに設定されている必要があります。

BFDマルチホップテンプレートを宛先のマップに関連付けます。

bfd map {ipv4 | ipv6} destination/cdir source/cdire template-name

- ・ ipv4:IPv4アドレスを設定します。
- ・ ipv6:IPv6アドレスを設定します。
- destination/cdir: 宛先のプレフィクス/長さを指定します。形式はA.B.C.D/<0-32>です。

- source/cdir: 宛先のプレフィクス/長さを指定します。形式はX:X:X;X::X/<0-128>です。
- template-name:このBFDマップに関連付けられているマルチホップテンプレートの名前を 指定します。

ポリシーの横の [レポート(Report)] save ボタンをクリックします。

| Edit FlexConfig Object                |                    |                       |            |            |                     |             | 9    |
|---------------------------------------|--------------------|-----------------------|------------|------------|---------------------|-------------|------|
| Name:<br>BFD-MULTIHOP<br>Description: | troduce line break | s while generating Cl | LI. Please | verify the | e CLI before deploy | yment.      |      |
| Insert 🔻 🔣 Deployment                 | Once               |                       | •          | Туре:      | Append              | •           |      |
| bfd map ipv4 10.11.11.0/24 10.36.     | 42.5/32 MULTI-1    | 'EMPLATE1             |            |            |                     |             |      |
| ▼ Variables                           |                    |                       | Prop       | ortu       |                     |             |      |
| Name                                  | Dimension          | Default Value         | (Туре      | e:Name)    | Override            | Description |      |
|                                       |                    | No records to         | display    |            |                     |             |      |
|                                       |                    |                       |            |            |                     |             |      |
|                                       |                    |                       |            |            |                     | Cancel      | Save |

#### ステップ 5:

ポリシーの横の [レポート (Report)] Devices タブをクリックし、 FlexConfig オプション.

| CISCO Firepower Manage<br>Objects / Object Manager                                                                     | ement Center Overview Analysis Policies                                      | Devices 1 Objects                                                      | AMP Intelligence                                                                 |                                                                                        | Deploy Q 🤞                                          | 😕 🌣 🕜 admin 🕶 |  |  |
|----------------------------------------------------------------------------------------------------|------------------------------------------------------------------------------|------------------------------------------------------------------------|----------------------------------------------------------------------------------|----------------------------------------------------------------------------------------|-----------------------------------------------------|---------------|--|--|
| <ul> <li>&gt; AAA Server</li> <li>&gt; Access List</li> <li>&gt; Address Pools</li> <li>Application Filters</li> </ul> | FlexConfig Object<br>FlexConfig Object include device configuration commands | Device Management<br>Device Upgrade<br>NAT<br>QoS<br>Platform Settings | VPN<br>Site To Site<br>Remote Access<br>Dynamic Access Policy<br>Troubleshooting | Troubleshoot<br>File Download<br>Threat Defense CLI<br>Packet Tracer<br>Packet Capture | FlexConfig Object Q. Filter                         |               |  |  |
| AS Path<br>Ciober Suite List                                                                                           | Name                                                                         | FlexConfig 2                                                           | Site to Site Monitoring                                                          |                                                                                        | on                                                  |               |  |  |
| Community List                                                                                                    | BFD-MULTIHOP                                                                 | Certificates                                                           |                                                                                  |                                                                                        |                                                     | G/₹           |  |  |
| > Distinguished Name                                                                                                   | BFD-SINGLEHOP                                                                |                                                                        |                                                                                  |                                                                                        |                                                     | <b>6/</b> €   |  |  |
| DNS Server Group                                                                                                    | BFD_Negate                                                                   |                                                                        |                                                                                  |                                                                                        |                                                     | <b>6/</b> €   |  |  |
| > External Attributes                                                                                                  | Default_DNS_Configure                                                        |                                                                        |                                                                                  | Config                                                                                 | gure Default DNS with the help of TextObjects def   | Faq           |  |  |
| File List                                                                                                    | Dataili Iseanalise Dataili Iseanalise                                        |                                                                        |                                                                                  |                                                                                        |                                                     |               |  |  |
| FlexConfig Object                                                                                                    | Default Inspection, Portage Section                                          |                                                                        |                                                                                  |                                                                                        |                                                     |               |  |  |
| Text Object                                                                                                    | Denaut_Inspection_Protocol_Enable                                            |                                                                        |                                                                                  | Enau                                                                                   | e Deraut inspection.                                |               |  |  |
| Geolocation                                                                                                    | DHCPv6_Prefix_Delegation_Configure                                           |                                                                        |                                                                                  | Config                                                                                 | gure one outside (PD client) and one inside interfa |               |  |  |
| Interface                                                                                                    | DHCPv6_Prefix_Delegation_UnConfigure                                         |                                                                        |                                                                                  | Remo                                                                                   | ve configuration of one outside (PD client) and on  | <b>P</b> aq ≣ |  |  |
| Key Chain                                                                                                    | DNS_Configure                                                                |                                                                        |                                                                                  | Configure DNS with the help of TextObjects dnsParam                                    |                                                     |               |  |  |
| > PKI                                                                                                    | DNS_UnConfigure                                                              |                                                                        |                                                                                  | Remo                                                                                   | ve the DNS configurations.                          | Pa Q          |  |  |
| Policy List                                                                                                    | Eigrp_Configure                                                              |                                                                        |                                                                                  | Config                                                                                 | gures eigrp. 1. Configures next hop. 2. configures  | Faq           |  |  |
| Port                                                                                                    | Eigrp_Interface_Configure                                                    |                                                                        |                                                                                  | Config                                                                                 | gures interface parameters for eigrp. 1. Configure  | Fac, ⊒        |  |  |
| > Prefix List                                                                                                    | Fiam LinConfigure                                                            |                                                                        |                                                                                  | Ciear                                                                                  | s elorn configuration for an AS                     | B O D         |  |  |
| Security Intelligence                                                                                                  | entre moderne te                                                             |                                                                        |                                                                                  | 01                                                                                     | reigep vormgunation für vier                        |               |  |  |
| Sinkhole                                                                                                    | Eigrp_Unconfigure_All                                                        |                                                                        |                                                                                  | Clean                                                                                  | s eigrp configuration.                              | <b>B</b> ⊂ U  |  |  |
| SLA Monitor                                                                                                    |                                                                              |                                                                        |                                                                                  |                                                                                        | Displaying 1 - 20 of 51 rows 1 < < Page             | l of 3 > >l C |  |  |

#### 手順 6:

新しいFlexConfigポリシーを作成するには、 New Policy をクリックして、クエリーを実行します。

| alaala<br>cisco | Firepower Management Center<br>Devices / FlexConfig | Overview | Analysis | Policies | Devices | Objects | AMP | Intelligence | Deploy | ¢ 🌮 | 🕜 admin 🔻  |
|-----------------|-----------------------------------------------------|----------|----------|----------|---------|---------|-----|--------------|--------|-----|------------|
|                 |                                                     |          |          |          |         |         |     |              |        | [   | New Policy |

手順 7:

Name ポリシーに割り当てられたデバイスを選択します。ポリシーの横の [レポート(Report)] Add to Policy 次に、 Saveをクリックして、クエリーを実行します。

| New Policy                                                                                                    |               |                                          |        | ?    |
|----------------------------------------------------------------------------------------------------|---------------|------------------------------------------|--------|------|
| Name:<br>BFD                                                                                                    | ] 1           |                                          |        |      |
| Description:                                                                                                    |               |                                          |        |      |
| Select devices to which you want to Available Devices<br>Q Search by name or value<br>SF3130-A<br>SF3130-B<br>2 | Add to Policy | Selected Devices<br>SF3130-A<br>SF3130-B |        |      |
|                                                                                                    |               |                                          | Cancel | Save |

ステップ 8:

左側の列でFlexConfigオブジェクトを選択し、 > ボタンをクリックしてオブジェクトを FlexConfigポリシーに追加し、 save をクリックして、クエリーを実行します。

| Firepower Management Center<br>Devices / Flexconfig Policy Editor | Overview   | Analysis     | Policies | Devices | Objects    | AMP | Intelligence | Deptoy Q 🧨🏕                             | 🕜 admin 🔻      |
|-------------------------------------------------------------------|------------|--------------|----------|---------|------------|-----|--------------|-----------------------------------------|----------------|
| BFD<br>Enter Description                                          |            |              |          |         |            |     |              | You have unsaved changes Preview Config | Cancel         |
|                                                                   |            |              |          |         |            |     |              | Policy A:                               | ssignments (2) |
|                                                                   | Selected   | Prepend Flex | xConfigs |         |            |     |              |                                         |                |
| Available FlexConfig C FlexConfig Object                          | II Name    |              |          | De      | escription |     |              |                                         |                |
| V User Defined                                                    | 2          |              |          |         |            |     |              |                                         |                |
| BFD-MULTHOP                                                       |            |              |          |         |            |     |              |                                         |                |
| BFD-SINGLEHOP                                                     |            |              |          |         |            |     |              |                                         |                |
| "BFD_Negate                                                       |            |              |          |         |            |     |              |                                         |                |
| V System Defined                                                  |            |              |          |         |            |     |              |                                         |                |
| Default_DNS_Configure                                             |            |              |          |         |            |     |              |                                         |                |
| " Default_Inspection_Protocol_Disable                             |            |              |          |         |            |     |              |                                         |                |
| Default_Inspection_Protocol_Enable                                | . Selected | Append Flex  | Configs  |         |            |     |              |                                         |                |
| DHCPv6_Prefix_Delegation_Configure                                |            | -append ties | teoninge |         |            |     |              |                                         |                |
| DHCPv6_Prefix_Delegation_UnConfigure                              | # Name     |              |          | De      | scription  |     |              |                                         |                |
| The DNS_Configure                                                 | 1 BFD-N    | ULTIHOP      |          |         |            |     |              |                                         | ۹              |
| DNS_UnConfigure                                                   |            |              |          |         |            |     |              |                                         |                |
| i Eigrp_Configure                                                 |            |              |          |         |            |     |              |                                         |                |
| Eigrp_Interface_Configure                                         |            |              |          |         |            |     |              |                                         |                |
| - Eigrp_UnConfigure                                               |            |              |          |         |            |     |              |                                         |                |
| - Eigrp_Unconfigure_All                                           |            |              |          |         |            |     |              |                                         |                |
| inspect_IPv6_Configure                                            |            |              |          |         |            |     |              |                                         |                |
|                                                                   |            |              |          |         |            |     |              |                                         |                |

## ステップ 9:

ポリシーの横の [レポート(Report)] Devices タブをクリックし、 Device Management オプション.

| Firepower Management Center<br>Devices / Flexconfig Policy Editor                                                                                                    | Overview Analysis Policies         | Devices 1 Objects AM                                                                                   | P Intelligence                                                                                              |                                                                                        | Deploy Q 🌮 🌣                                     | 🕑 admin 🕇                 |
|----------------------------------------------------------------------------------------------------|------------------------------------|----------------------------------------------------------------------------------------------------|----------------------------------------------------------------------------------------------------|----------------------------------------------------------------------------------------|--------------------------------------------------|---------------------------|
| BFD<br>Enter Description<br>Available FlexConfig C FlexConfig Object<br>Viser Defined<br>BFD-MULTEROP<br>BFD-SINGLEHOP<br>BFD-SINGLEHOP<br>BFD_Negate<br>System Defined<br>Default_DNS_Configure | Selected Prepend FlexConfigs  Name | Device Management 2<br>Device Upgrade<br>NAT<br>QoS<br>Platform Settings<br>FlexConfig<br>Certificates | VPN<br>Site To Site<br>Remote Access<br>Dynamic Access Policy<br>Troubleshooting<br>Site to Site Monitoring | Troubleshoot<br>File Download<br>Threat Defense CLI<br>Packet Tracer<br>Packet Capture | unsaved changes Preview Config Save<br>Policy As | Cancel<br>sssignments (2) |
| Default_Inspection_Protocol_Disable     Default_Inspection_Protocol_Enable                                                                                                    |                                    |                                                                                                    |                                                                                                    |                                                                                        |                                                  |                           |
| ** DHCPv6_Prefix_Delegation_Configure                                                                                                    | Selected Append FlexConfigs        |                                                                                                    |                                                                                                    |                                                                                        |                                                  |                           |
| DHCPv6_Prefix_Delegation_UnConfigure                                                                                                    | # Name                             | Description                                                                                            |                                                                                                    |                                                                                        |                                                  |                           |
| T DNS_Configure                                                                                                    | 1 BFD-MULTIHOP                     |                                                                                                    |                                                                                                    |                                                                                        |                                                  | ٩                         |
| *1: Eigrp_Configure<br>*1: Eigrp_Unterface_Configure<br># Eigrp_Unconfigure<br># Eigrp_Unconfigure_All<br>*1: Inspect_IPv6_Configure<br># Inspect_IPv6_UnConfigure                               |                                    |                                                                                                    |                                                                                                    |                                                                                        |                                                  |                           |

ステップ 10:

BFD設定を割り当てるデバイスを選択します。

| cisco    | Firepower Management Center Overview Analysi<br>Devices / Device Management | is Policies Devices                        | Objects A                       | MP Intelligence                 |                       | Deploy Q 🌄 🕫          | 🕜 admin     |
|----------|-----------------------------------------------------------------------------|--------------------------------------------|---------------------------------|---------------------------------|-----------------------|-----------------------|-------------|
| View By  | Group                                                                       |                                            |                                 |                                 |                       | Deployme              | ent History |
| All (2   | Error (2)      Warning (0)     Offline (0)     Normal (0)                   | <ul> <li>Deployment Pending (2)</li> </ul> | <ul> <li>Upgrade (0)</li> </ul> | <ul> <li>Snort 3 (2)</li> </ul> |                       | Q Search Device       | Add 🔻       |
| Collapse |                                                                             |                                            |                                 |                                 |                       |                       |             |
|          | Name                                                                        | Model                                      | Version                         | Chassis                         | Licenses              | Access Control Policy |             |
|          | <ul> <li>Ungrouped (2)</li> </ul>                                           |                                            |                                 |                                 |                       |                       |             |
|          | SF3130-A Short 3<br>10.88.146.203 - Routed                                  | Firewall 3130 Threat Defense               | 7.1.0                           | Manage                          | Base, Threat (2 more) | Default               | 1           |
|          | () SF3130-B Snort 3<br>10.88.146.205 - Routed                               | Firewall 3130 Threat Defense               | 7.1.0                           | Manage                          | Base, Threat (2 more) | Default               | 1           |
|          |                                                                             |                                            |                                 |                                 |                       |                       |             |

ステップ 11

ポリシーの横の [レポート(Report)] Routing タブをクリックし、IPv4 または IPv6, 左側の列の BGPセクションの設定に応じて、 Neighbor タブをクリックし、[鉛筆を編集]ボタンをクリックして 編集します。

| CISCO Firepower Manage<br>Devices / NGFW Routing                                                      | ement Center <sub>Overview</sub> Analy                          | rsis Policies Devices Obje      | cts AMP Intelligence           |                          | Deploy      | Q 🎒 🖓 admin 🔻 |  |  |  |  |
|----------------------------------------------------------------------------------------------------|-----------------------------------------------------------------|---------------------------------|--------------------------------|--------------------------|-------------|---------------|--|--|--|--|
| SF3130-A<br>Cisco Secure Firewall 3130 Threat Defense<br>Device Routing 1 Interfaces Inline Sets DHCP |                                                                 |                                 |                                |                          |             |               |  |  |  |  |
| Manage Virtual Routers<br>Global                                                                      | Enable IPv4:<br>AS Number 65000<br>General Neighbor 3 Add Aggre | gate Address Filtering Networks | Redistribution Route Injection |                          |             |               |  |  |  |  |
| ECMP<br>OSPF                                                                                          |                                                                 |                                 |                                |                          |             | + Add         |  |  |  |  |
| OSPFv3                                                                                                | Address                                                         | Remote AS Number                | Address Family                 | Remote Private AS Number | Description |               |  |  |  |  |
| RIP                                                                                                   | 172.16.10.2                                                     | 65001                           | Enabled                        |                          |             | 4 🔼 i         |  |  |  |  |
| Policy Based Routing<br>V BGP                                                                         |                                                                 |                                 |                                |                          |             |               |  |  |  |  |
| IPv4 2                                                                                                |                                                                 |                                 |                                |                          |             |               |  |  |  |  |
| IPv6<br>Static Route                                                                                  |                                                                 |                                 |                                |                          |             |               |  |  |  |  |
| Static Route<br>~ Multicast Routing<br>IGMP<br>PIM<br>Multicast Routes<br>Multicast Boundary Filter   |                                                                 |                                 |                                |                          |             |               |  |  |  |  |

ステップ 12

次のいずれかを選択します。 checkbox BFDのfalloverを探し、 ок をクリックして、クエリーを実行 します。

| Edit Neighbor                                                                                                    |                                                                                                    | 0  |
|----------------------------------------------------------------------------------------------------|----------------------------------------------------------------------------------------------------|----|
| IP Address*<br>172.16.10.2<br>Remote AS*<br>65001<br>(1-4294967295 or 1.0-65535.65535)<br>Description                                                | <ul> <li>Enabled address</li> <li>Shutdown administratively</li> <li>Configure graceful restart</li> <li>Graceful restart(failover/spanned mode)</li> <li>BFD Fallover          <ul> <li>Configuring BFD support for BGP for multi-hop, ensure that the BFD map is already created for the source destination pairs through files-config</li> </ul> </li> </ul> |    |
| Filtering Routes Routes Time                                                                                                    | ers Advanced Migration                                                                                                    |    |
| Incoming<br>Access List<br>Route Map<br>Prefix List<br>AS path filter<br>Limit the number of prefixes allowed<br>Maximum Prefixes*<br>(1-2147483647) | Outgoing<br>Access List<br>+ +<br>Route Map<br>+ +<br>Prefix List<br>+ +<br>AS path filter<br>+ +<br>d from the neighbor                                                                                                    |    |
|                                                                                                    |                                                                                                    | ОК |

#### ステップ 13

ポリシーの横の [レポート(Report)] Deploy ボタンをクリックし、 Deployment をクリックして、ク エリーを実行します。

| ahaha<br>cisco | Firepower Ma<br>Devices / Device M | anagement Centra<br>lanagement | er <sub>Overview</sub> | Analysis   | Policies   | Devices     | Objects                     | AMP | Intelligence | 1 Deploy Q 🥮 3     | 🍹 🕜 admin 🕶  |
|----------------|------------------------------------|--------------------------------|------------------------|------------|------------|-------------|-----------------------------|-----|--------------|--------------------|--------------|
| View By:       | Group                              |                                |                        |            |            |             |                             |     |              | 2 Deployment       | hent History |
| All (2)        | Error (2)                          | Warning (0)                    | Offline (0)            | Normal (0) | Deployment | Pending (2) | <ul> <li>Upgrade</li> </ul> | (0) | Snort 3 (2)  | Deployment History | Add 🔻        |

#### ステップ 14:

変更を割り当てるデバイスを選択するには、 checkboxをクリックし、Deploy をクリックして、クエリーを実行します。

| altal<br>cisco | • | Firepower Management Center<br>Deploy / Deployment | Overview        | Analysis    | Policies | Devices    | Objects     | AMP  | Intelligence |                      |         | Deploy Q 🧬🌣          | 🕑 admin 🕶 |
|----------------|---|----------------------------------------------------|-----------------|-------------|----------|------------|-------------|------|--------------|----------------------|---------|----------------------|-----------|
| <b>T</b>       | ۹ | Search using device name, user name, type, {       | group or status |             |          |            |             |      |              |                      |         | 2                    | Deploy    |
|                |   | Device                                             |                 | Modified by |          | Inspect In | nterruption | Туре | Group        | Last Deploy Time     | Preview | Status               |           |
| >              |   | SF3130-B                                           |                 | admin       |          |            |             | FTD  |              | Jul 18, 2023 4:55 PM | B.      | Ready for Deployment |           |
| >              |   | SF3130-A                                           |                 | admin       |          |            |             | FTD  |              | Jul 18, 2023 4:55 PM |         | Ready for Deployment |           |

ポリシーの横の [レポート(Report)] Deploy をクリックして、クエリーを実行します。

| Deployment Confirmation                                      | $\times$ |
|--------------------------------------------------------------|----------|
| You have selected 1 device to deploy<br>Deployment Notes:    |          |
| You can optionally add notes about the configuration changes |          |
| Cancel                                                       | oy       |

ステップ 16:

ポリシーの横の [レポート (Report)] Deploy をクリックして、クエリーを実行します。

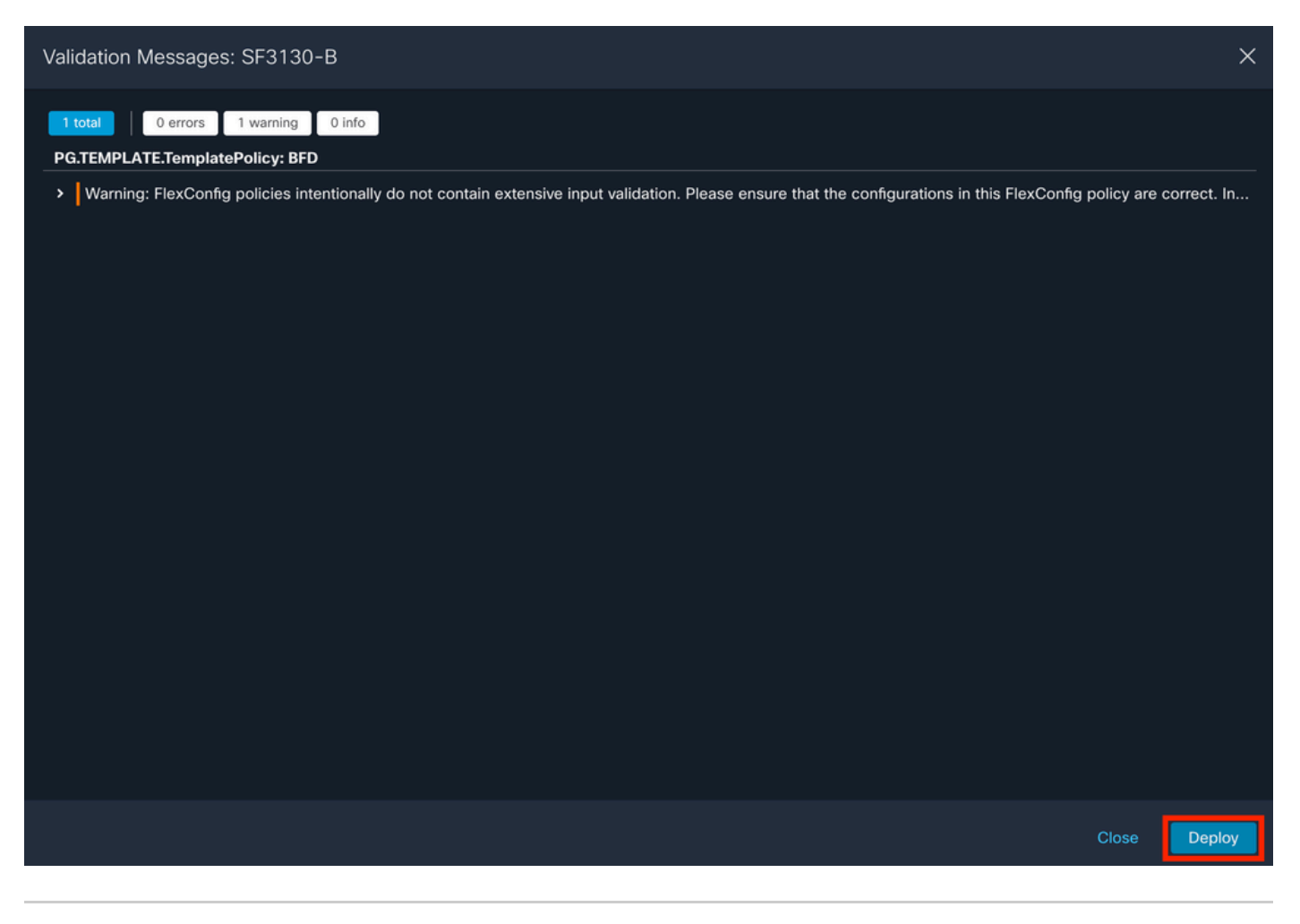

注:警告は予期されるものであり、単に情報を提供するためのものです。

## 確認

次のコマンドを使用して、CLIセッションのBFD設定とステータスを直接確認します。

<#root>

>

system support diagnostic-cli

Attaching to Diagnostic CLI ... Press 'Ctrl+a then d' to detach. Type help or '?' for a list of available commands.

SF3130-A>

enable

Password: SF3130-A#

show running-config | inc bfd

bfd-template single-hop Template
bfd template Template
neighbor 172.16.10.2 fall-over bfd single-hop

SF3130-A#

show bfd summary

| Total                                     | Session<br>1 | Up<br>1 | Down<br>0    |             |       |     |
|-------------------------------------------|--------------|---------|--------------|-------------|-------|-----|
| SF3130-A#                                 |              |         |              |             |       |     |
| show bfd neighbors                        |              |         |              |             |       |     |
| IPv4 Sessions<br>NeighAddr<br>172.16.10.2 |              | I       | _D/RD<br>1/1 | RH/RS<br>Up | State | Int |

## トラブルシュート

現在、この設定に関する特定のトラブルシューティング情報はありません。

翻訳について

シスコは世界中のユーザにそれぞれの言語でサポート コンテンツを提供するために、機械と人に よる翻訳を組み合わせて、本ドキュメントを翻訳しています。ただし、最高度の機械翻訳であっ ても、専門家による翻訳のような正確性は確保されません。シスコは、これら翻訳の正確性につ いて法的責任を負いません。原典である英語版(リンクからアクセス可能)もあわせて参照する ことを推奨します。